## Quick Reference Guide Parents' Evening Booking

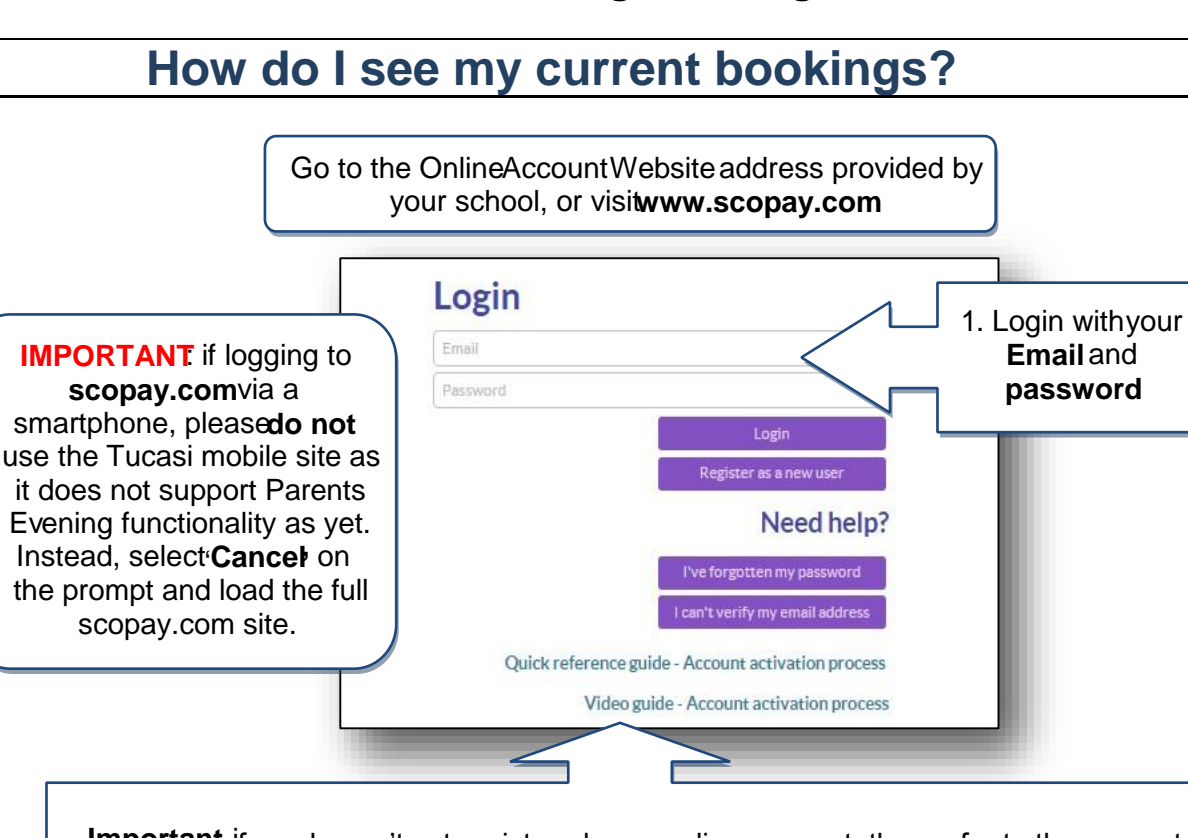

**Important** if you haven't yet registered your online account, then refer to the separate Quick Reference Guide or Vide@uide, or contact the school for further details.

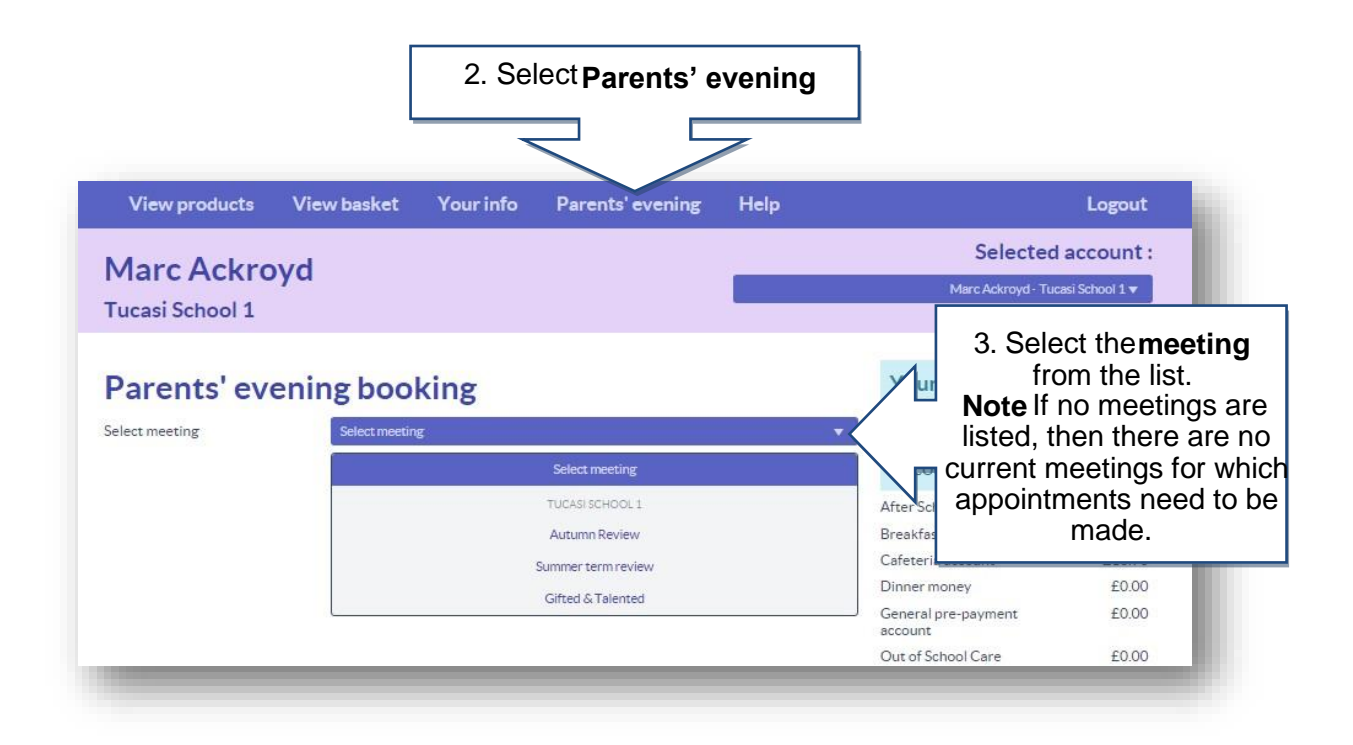

## How do I make a new booking online?

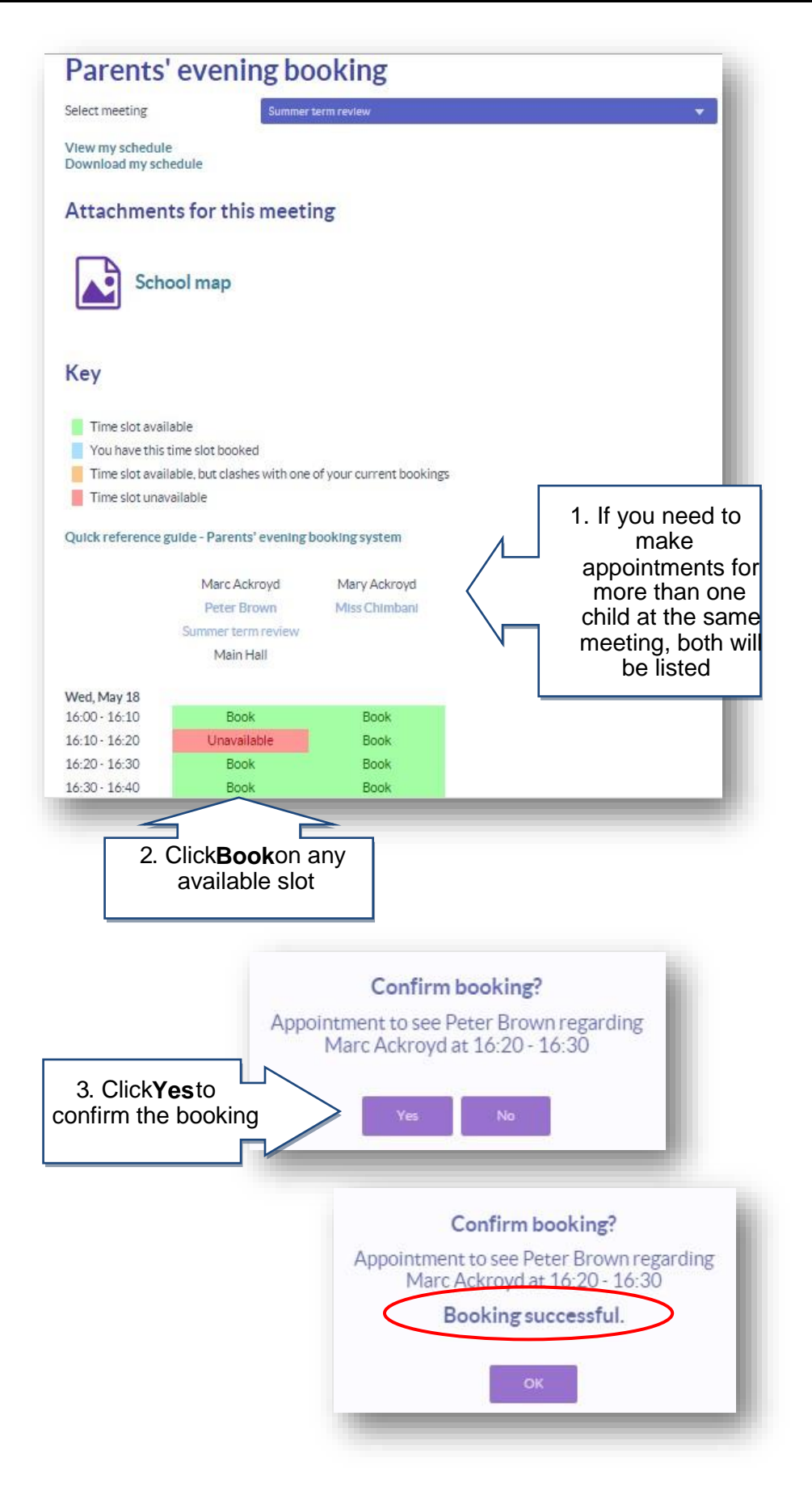